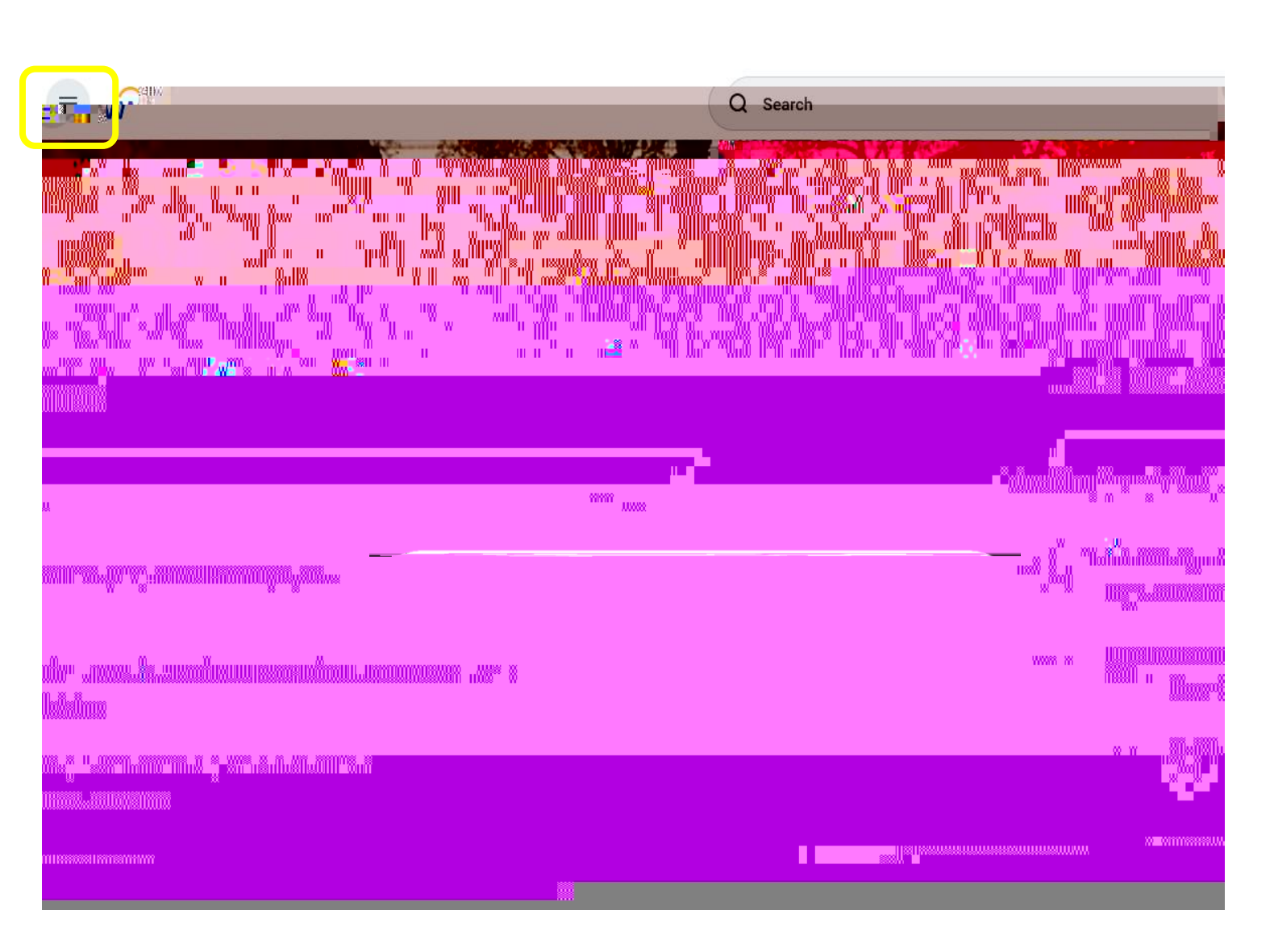

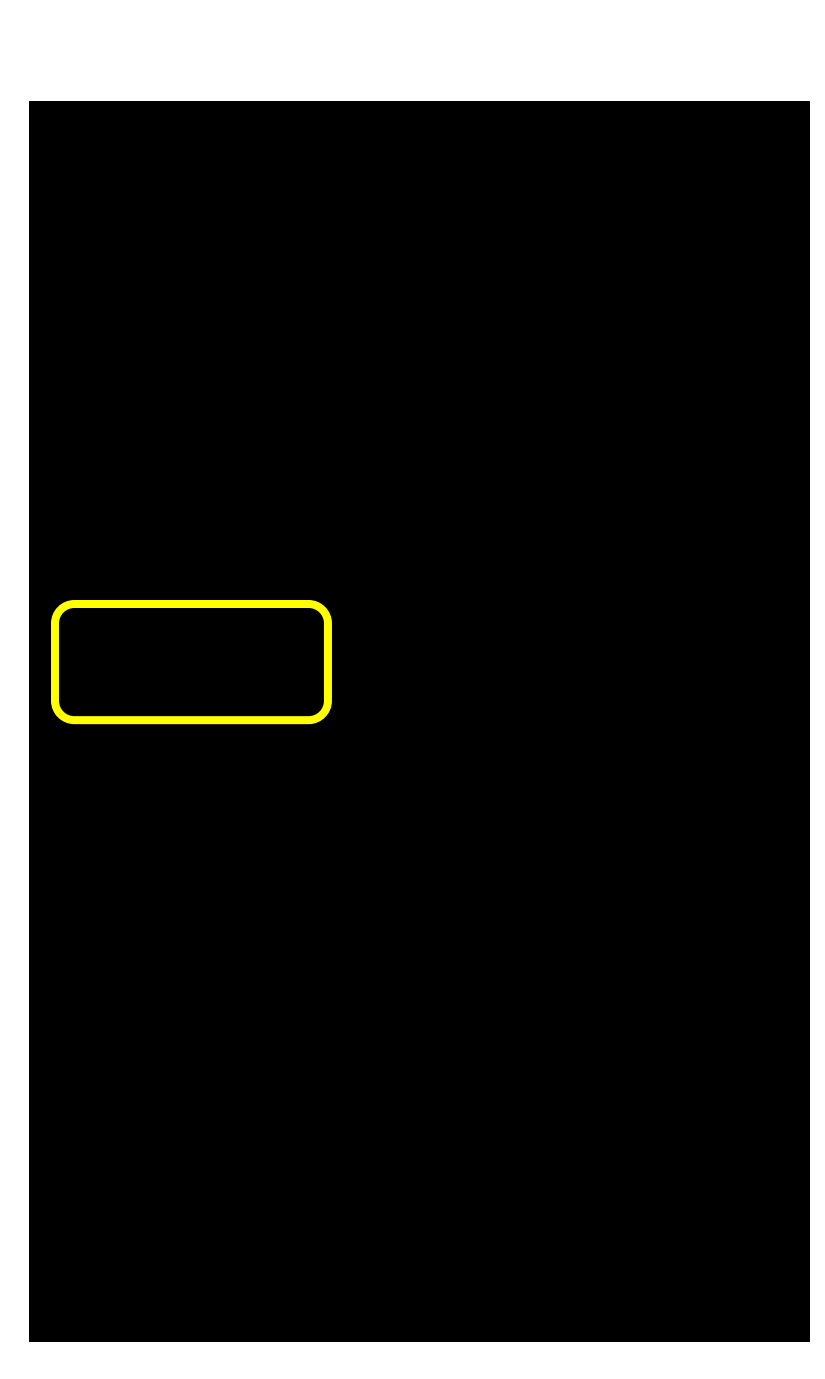

| Pride Pointe Information |                     |                                    |             |
|--------------------------|---------------------|------------------------------------|-------------|
| Pride Points             | Earned Pride Points | Notes                              | Date        |
| 10                       | Pride Point Events  | Environmental Wellness EAP Webinar | 2 02/13/202 |
| 10                       | Pride Point Events  |                                    | 2 03/30/202 |
| 25                       | Challenges          | th Month February - Heart Heal     | 9/02/25(293 |
|                          | <u>OL-11-5</u>      | June                               | 941 OAO5720 |
| 70                       | Total:              |                                    |             |